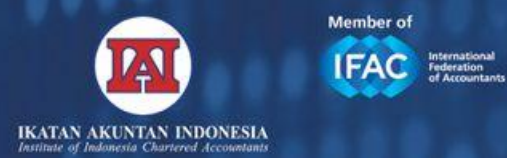

Refund Form

.....

10.000.000

08:15

Here

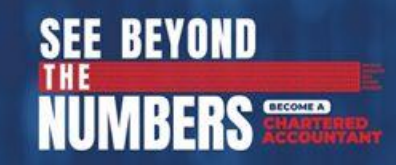

# **TUTORIAL FIND KJA**

Be Number

1

Become a CA Indonesia Become a Difference Maker

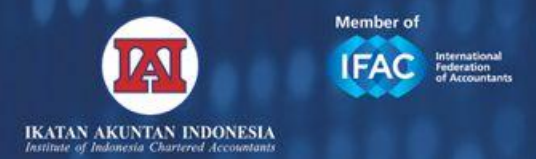

**APA ITU FIND KJA?** 

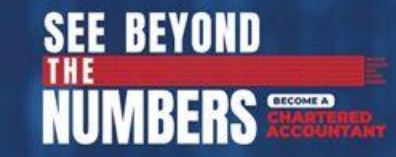

**Find KJA** adalah website yang dikembangkan Ikatan Akuntan Indonesia (IAI) untuk memudahkan calon pengguna jasa Kantor Jasa Akuntan (KJA) dalam memperoleh informasi terkini mengenai daftar AB & KJA yang telah mendapatkan izin dari Pusat Pembinaan Profesi Keuangan (PPPK) Kementerian Keuangan.

# **REGISTRASI MY AB IAI**

BAGAIMANA CARA MENDAFTAR FIND KJA?

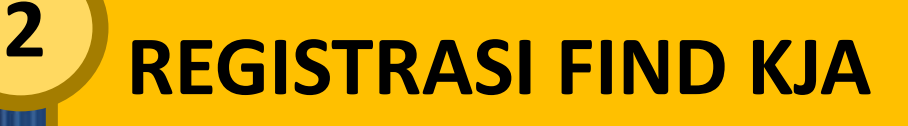

Pemegang izin Akuntan Berpraktik melakukan registrasi ulang AB secara online melalui portal MyAB IAI.

https://bit.ly/daftarmyab

Akuntan Berpraktik yang sudah terdaftar di MY AB dan memiliki izin KJA melakukan registrasi FIND KJA.

https://kja.iaiglobal.or.id/login

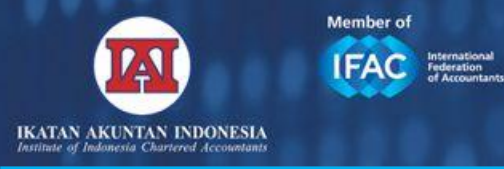

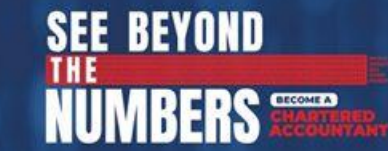

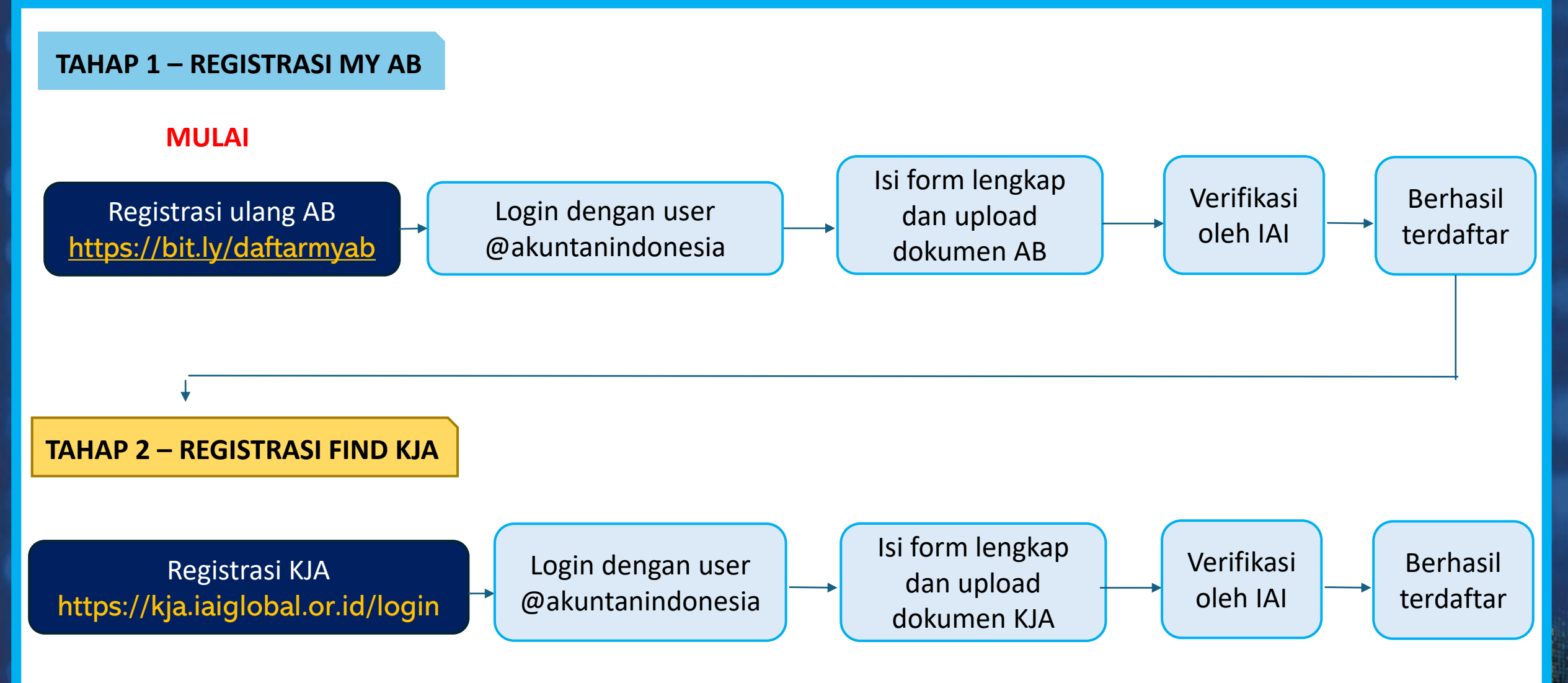

IAI dapat menghubungi Anggota jika terdapat dokumen yang tidak lengkap atau tidak tepat

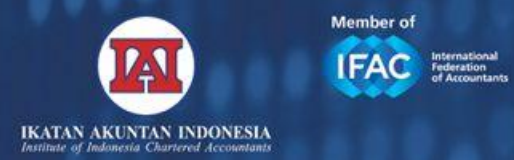

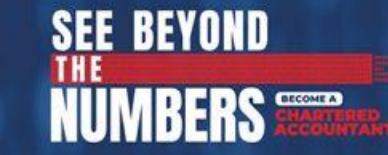

#### Syarat terdaftar di MY AB

- 1. Anggota IAI aktif;
- 2. Memiliki izin Akuntan Berpraktik aktif berupa Keputusan Menteri Keuangan Izin Akuntan Berpraktik (KMK AB) yang masih berlaku.

# TATA CARA REGISTRASI MY AB

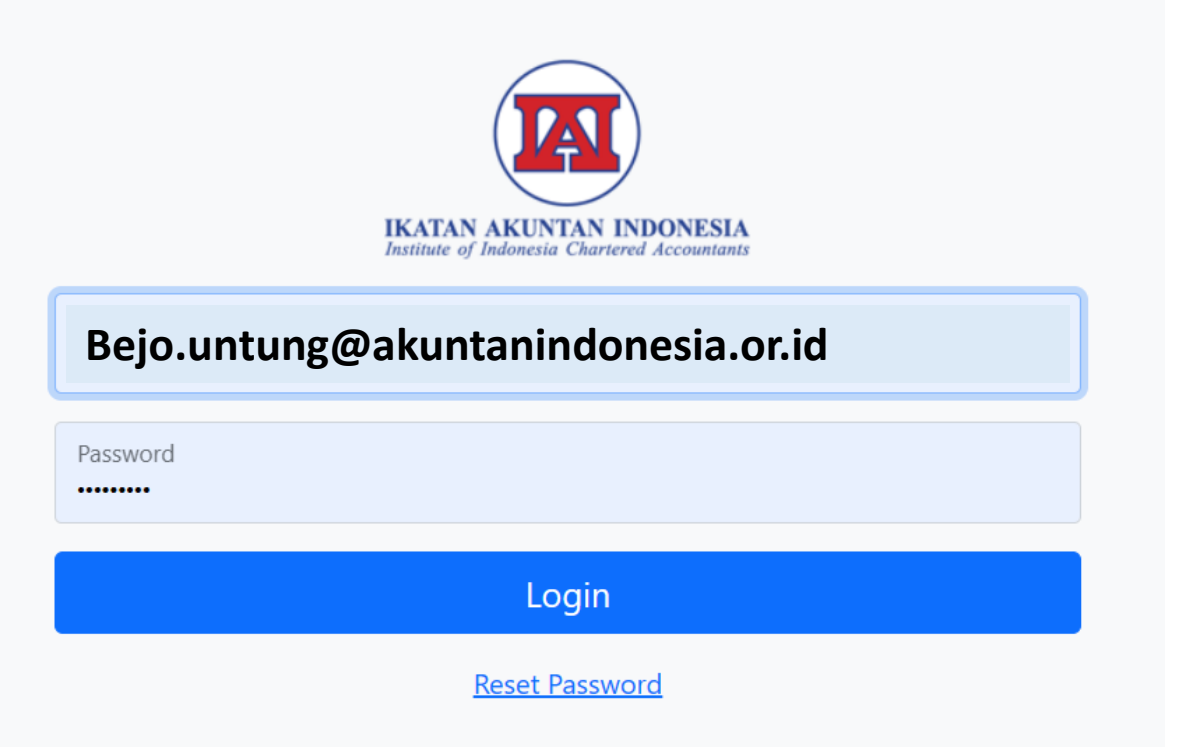

- 1. Kunjungi website https://bit.ly/daftarmyab
- Masukkan email
  @akuntanindonesia.or.id dan
  password anda
- 3. Jika lupa password, klik reset passowrd

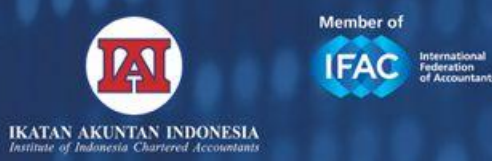

## **REGISTRASI MY AB**

....

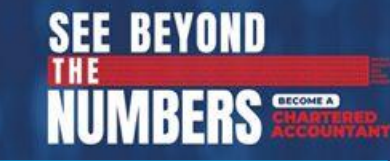

| Nama Lengkap                        |
|-------------------------------------|
| Hardy Test                          |
| No. Anggota                         |
| 11.DTest                            |
| Jenis Anggota                       |
| Anggota Utama                       |
| Email / Akun IAI Lounge             |
| hardy.test06@akuntanindonesia.or.id |
| No. Telephone                       |
| 12354637                            |
| No. Handphone                       |
| 24636463                            |
| No. RNA                             |
| RNA-XXX                             |
|                                     |

Email Akuntan Berpraktik/email Pribadi \*

name@mail.com

No. Akuntan Berpraktik (AB) \*

AB-XX

No. KMK Izin Akuntan Berpraktik (AB) \*

XXXX/KM.XPPPK/2021

Tanggal KMK AB Ditetapkan \*

dd/mm/yyyy

Nama tertulis pada Sertifikat KMK AB \*

Format text only

Upload Surat Izin Akuntan Berpraktik (AB) \*

Choose File No file chosen

Kolom sebelah kiri otomatis terisi sesuai data pada IAILOUNGE (data keanggotaan)

Upload KMK Izin AB pada kolom yang disediakan

Mohon perhatikan hal berikut

- a. Data harus diisi lengkap dan valid.
- Alamat email Akuntan Berpraktik harus valid dan dapat diakses
- c. Nomor HP harus dapat dihubungi melalui WA maupun telepon
- d. Pastikan data dan cara penulisan Nomor AB, Nomor KMK AB, nama yang tertera pada KMK AB, dan tanggal izin AB sudah **sesuai dengan KMK AB**.
- e. Cara penulisan yang TIDAK SESUAI format KMK AB akan MENGHAMBAT proses verifikasi dan persetujuan registrasi ulang AB.

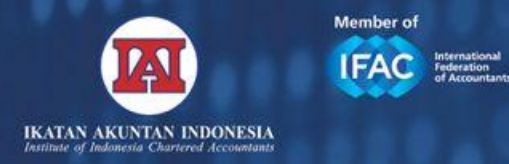

# **REGISTRASI MY AB**

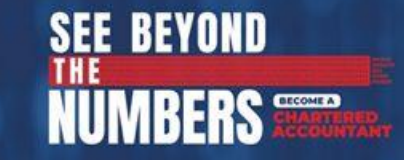

Cek email Anda. Anda akan mendapatkan email otomatis konfirmasi penerimaan data. Silahkan cek data yang tersimpan pada registrasi My AB. Jika ada kesalahan input, hubungi <u>helpdesk@iaiglobal.or.id</u>.

--- Email ini adalah email otomatis. Mohon agar tidak me-reply email ini. ---

Yth. Bapak/Ibu BEJO UNTUNG

Terima kasih Anda telah melakukan Tahap 1 - Registrasi Ulang Akuntan berpraktik (AB) pada website <u>https://apps.iaiglobal.or.id/</u> <u>ABKJA</u>.

Data Anda telah tersimpan pada sistem kami dan sedang dalam proses review, maksimal 14 hari kerja seberlum dinyatakan registrasi telah berhasil. Harap mewlakukan pengecekan email secara berkala untuk mengetahui status registrasi ulang AB.

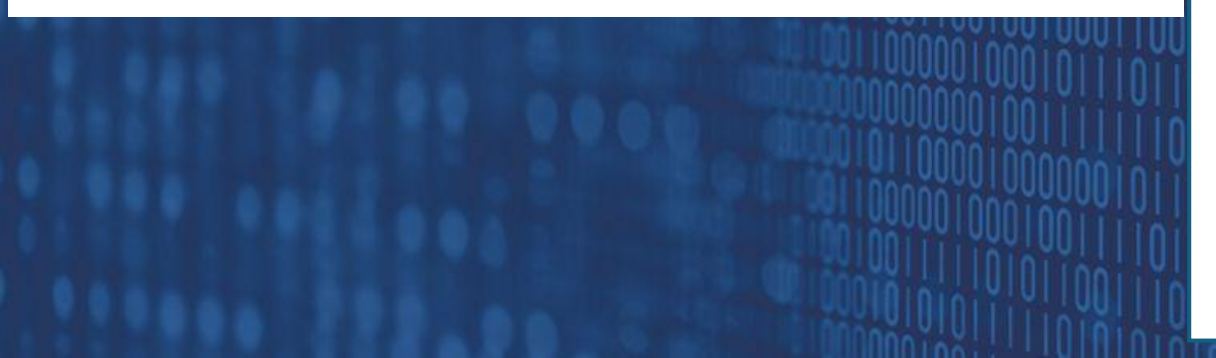

- Email tersebut juga memberikan informasi ringkasan data yang telah tersimpan di sistem.
- Jika Anda tidak menerima email konfirmasi tersebut secara langsung setelah Anda mendaftar, Anda dapat cek folder spam/junk mail.
- Jika dalam waktu 60 menit setelah pengisian data Anda belum mendapatkan email konfirmasi pertama, maka data BELUM tersimpan di sistem.
- Silahkan ulangi proses registrasi AB menggunakan email yang sama atau menggunakan email alternaltif lainnya yang valid hingga Anda menerima email konfirmasi otomatis ini.
- Tahap selanjutnya IAI akan melakukan verifikasi atas data yang telah disampaikan di My AB. Untuk mempercepat proses verifikasi, pastikan status Keanggotaan Anda aktif dan seluruh data kontak dapat dihubungi.

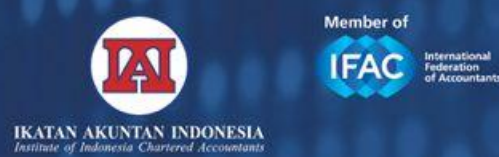

#### APA YANG DILAKUKAN SETELAH REGISTRASI MY AB?

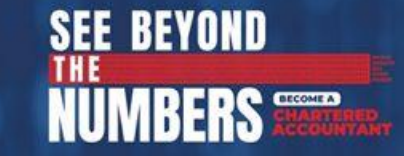

Setelah diverifikasi IAI dan pendaftaran diterima, Anda akan mendapatkan email notifikasi bahwa Anda telah berhasil melakukan Registrasi Tahap 1.

Jika sudah berhasil terdaftar, nama Anda akan tercantum sebagai Akuntan Berpraktik pada MY AB

Yth. Bapak/Ibu BEJO UNTUNG

Selamat!

Anda telah berhasil melakukan Tahap 1 - Registrasi Ulang Akuntan Berpraktik pada website MyAB IAI.

#### DAFTAR NAMA MY AB

https://web.iaiglobal.or.id/Akuntan-Berpraktik

Harap melakukan pengecekan email secara berkala untuk mengetahui status registrasi ulang AB

Selanjutnya, AB yang telah memiliki izin KJA dan merupakan pimpinan KJA wajib melakukan registrasi Tahap 2 (FIND KJA).

TAHAP 2 – REGISTRASI FIND KJA

#### Registrasi KJA https://kja.iaiglobal.or.id/login

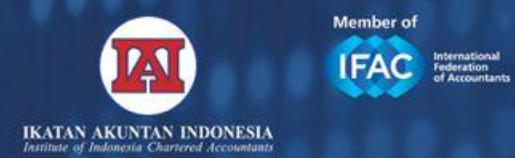

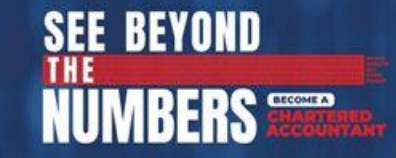

#### Dokumen yang dipersiapkan:

- 1. Hasil scan/soft copy izin usaha (Keputusan Menteri Keuangan/KMK) KJA
- 2. Nomor Pokok Wajib Pajak (NPWP) KJA. Jika badan usaha adalah perorangan, maka yang diupload adalah NPWP Pribadi. NPWP hanya untuk keperluan registrasi dan tidak dipublikasikan ke publik.
- 3. Foto kantor tampak depan yang menunjukkan plank nama KJA
- 4. Foto ruang
- 5. Akta Pendirian KJA
- 6. Logo KJA

# Hal yang perlu diperhatikan:

- 1. KJA yang tidak dipimpin oleh seorang Akuntan Berpraktik, maka datanya tidak dapat disajikan di dalam Find KJA.
- 2. Registrasi KJA pada Find KJA hanya dapat dilakukan oleh 1 (satu) orang pemimpin KJA.
- 3. Jika Anda bukan Pemimpin KJA, Anda tidak perlu melakukan registrasi KJA.
- 4. Pastikan Pemimpin KJA melakukan registrasi KJA pada FIND KJA, dan mencantumkan Nama REKAN (jika berbentuk selain perseorangan).

Be **Number** Become a **CA Indonesia** Become a **Difference Maker** 

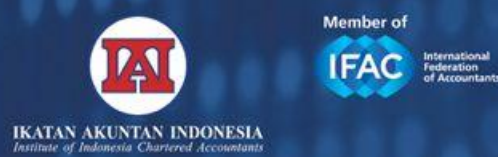

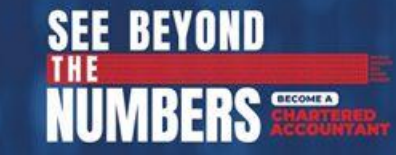

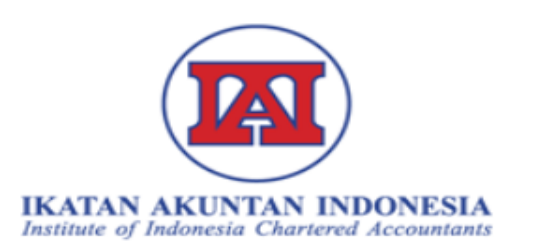

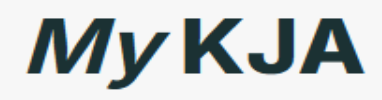

Silahkan login menggunakan akun iailounge Anda

| Password                                           |         |     |
|----------------------------------------------------|---------|-----|
|                                                    |         |     |
|                                                    | Log     | jin |
| Registrasi Ulang Akuntan Be<br>Menjadi Anggota IAI | erprakt | ik  |

## Tata Cara Registrasi FIND KJA

- 1. Kunjungi Web: <u>https://kja.iaiglobal.or.id/login</u>
- 2. Masukkan email @akuntanindonesia dan Password anda
- 3. Isi formulir
- 4. Upload dokumen yang dibutuhkan

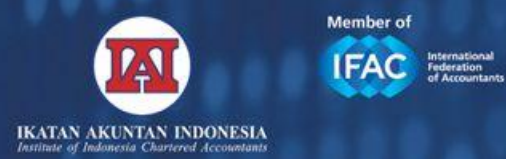

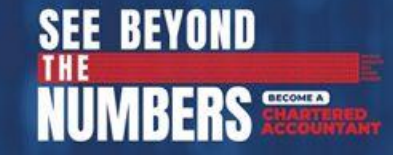

|                                         | <b>D</b>                  | 0                 |
|-----------------------------------------|---------------------------|-------------------|
| Profil                                  | File Upload               | Validation        |
| Data Kepemilikan                        |                           |                   |
| lama KJA (Sesuai KMK): *                |                           |                   |
| PT. KJA Sukses Selalu                   |                           |                   |
| lo KMK Izin KJA: (xooo;/KM.1PPPK/2020)* | Tanggal KMK Izin KJA: *   | No. NPWP KJA: *   |
| 1234/KM.1PPPK/2020                      | 02/02/2020                | 12.1234.1234.56   |
| tatus Kantor: *                         | Bentuk Usaha: *           | Telepon Kantor: * |
| Sewa 🗸 🌢                                | Perseroan Terbatas        | ✔ • 02178123456   |
| lomor Akta Pendirian: *                 | Tanggal Akta Pendirian: * |                   |
| 09/кк/09/2019 🗸                         | 09/09/2019                | D                 |
| mail KJA: *                             | Website: *                |                   |
| kjasuksesselalu@gmail.com               | •                         |                   |

- Data diisi valid dan lengkap
- 2. Format penulisan Nama KJA, Nomor KMK izin KJA, Tanggal KMK dan bentuk usaha valid dan sesuai
- 3. Tanggal pendirian dan nomor akta pendirian sesuai dengan akta pendirian KJA.
- 4. Informasi kontak, Alamat kantor, website,email valid.
- 5. Untuk nonperseorangan wajib input nama rekan.

10

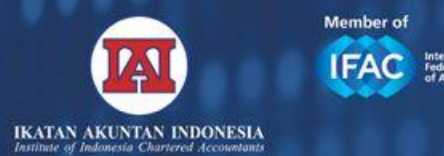

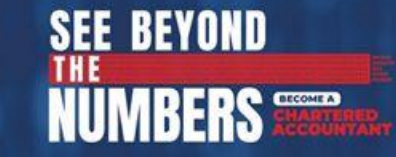

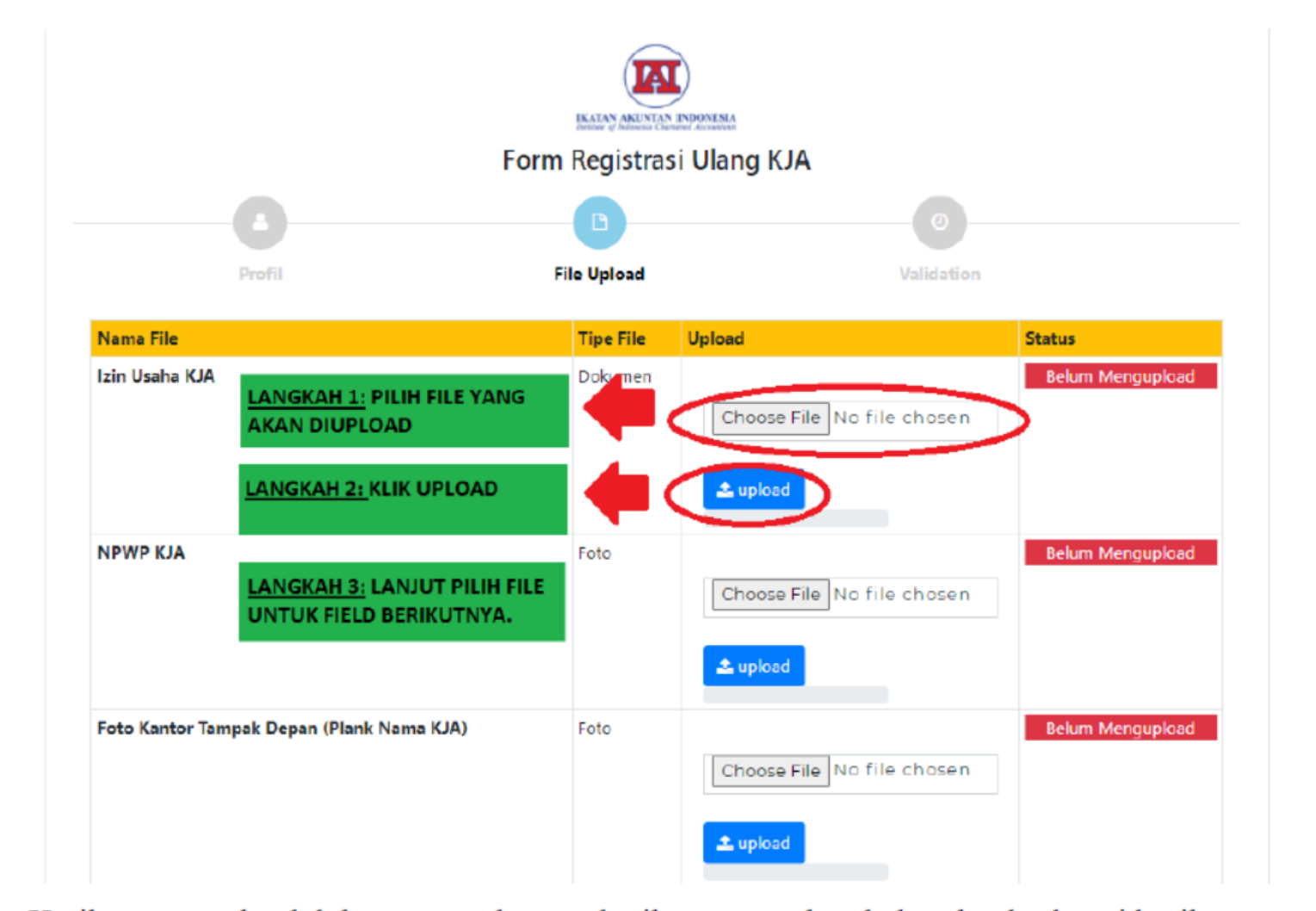

#### Hal yang perlu diperhatikan:

Ketika mengupload dokumen, mohon perhatikan urutan langkah upload sebagai berikut:

- 1) Klik choose file, pilih file yang akan diupload
- 2) Klik upload
- 3) Lanjut pilih file berikutnya

Cara upload file harus sesuai urutan yang benar. File tidak akan tersimpan jika tidak klik upload.

Pemimpin KJA wajib memastikan data yang diisi sudah benar, akurat, sesuai kondisi lapangan, dan terkini (update).

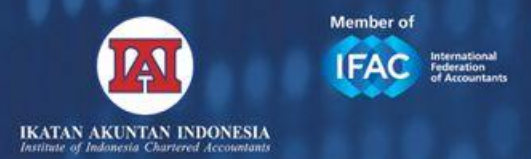

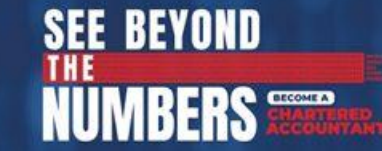

#### TAHAP AKHIR

**Cek email Anda**. Setelah mengisi formulir FIND KJA, Anda akan mendapatkan email konfirmasi pertama FIND KJA yang menunjukkan bahwa data telah tersimpan dan dalam proses verifikasi. Email tersebut juga memberikan informasi ringkasan data yang telah tersimpan di sistem. Jika Anda tidak menerima email konfirmasi tersebut secara langsung setelah Anda mendaftar, Anda dapat cek folder spam/junk mail. Jika dalam waktu 60 menit setelah pengisian data Anda belum mendapatkan email konfirmasi pertama, maka data belum tersimpan di sistem. Silahkan ulangi proses registrasi KJA atau menggunakan email alternaltif lainnya yang valid hingga Anda menerima email konfirmasi otomatis ini.

#### IAI akan melakukan verifikasi atas seluruh data yang diisi dengan dokumen pendukung yang diupload.

- IAI berhak menghubungi KJA melalui video call atau mekanisme lain untuk melakukan verifikasi atas data yang disampaikan pada website Find KJA.
- Jika ada dokumen yang kurang atau tidak lengkap, IAI akan menghubungi pimpinan KJA untuk melengkapi atau memperbaiki dokumen.
- Setelah data diverifikasi dan disetujui, Anda akan mendapatkan email konfirmasi kedua FIND KJA yang menyatakan bahwa registrasi Tahap 2 selesai dan akan dipublikasikan di halaman website Find KJA.
- IAI berhak untuk menolak registrasi FIND KJA.
- Harap lakukan pengecekkan email secara berkala untuk mengetahui status registrasi Find KJA.

Be Number

Become a CA Indonesia Become a Difference Maker

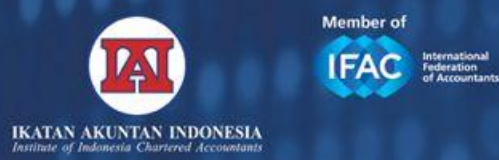

## FAQ - PERTANYAAN YANG SERING DIAJUKAN

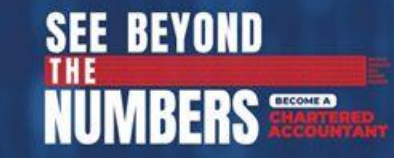

#### MENGAPA NAMA SAYA DI DATA MY AB TIDAK MUNCUL NAMA KJA?

NAMA KJA?

DIMANA SAYA BISA CEK APAKAH NAMA SAYA SUDAH TERDAFTAR DI MY AB?

DIMANA SAYA BISA CEK APAKAH NAMA KJA SAYA SUDAH TERDAFTAR DI FIND KJA?

MENGAPA DI MY AB STATUS IZIN AB SAYA TIDAK AKTIF?

BAGAIMANA JIKA ADA KENDALA? 1. Akuntan Berpraktik tidak melakukan registrasi Find KJA; atau

- 2. Pimpinan KJA tidak melakukan input nama rekan AB sebagai rekan ketika registrasi FIND KJA; atau
- 3. Akuntan Berpraktik memang tidak memiliki izin KJA/bergabung dengan KJA.

DAFTAR NAMA AKUNTAN BERPRAKTIK TERDAFTAR MY AB IAI

HTTPS://WEB.IAIGLOBAL.OR.ID/AKUNTAN-BERPRAKTIK

DAFTAR NAMA KJA YANG SUDAH TERDAFTAR DI FIND KJA

HTTPS://KJA.IAIGLOBAL.OR.ID/

- 1. Izin AB Anda memang berstatus tidak aktif; atau
- 2. Anda belum melaporkan kepada IAI bahwa Anda telah melakukan perpanjangan izin AB.

ATAU

HELPDESK@IAIGLOBAL.OR.ID

WA OFFICIAL IAI 08111-055141

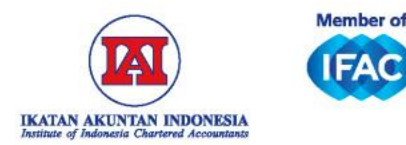

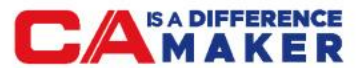

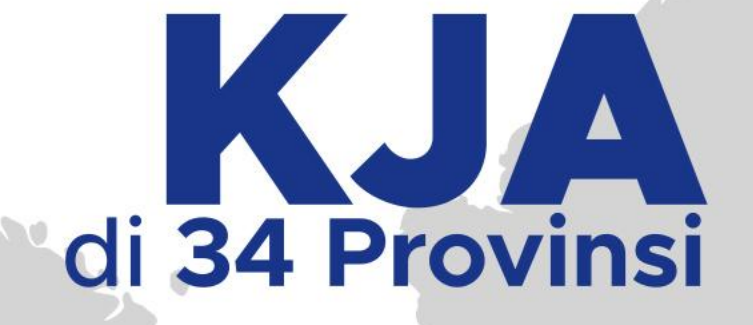

# Cari KJA di Kota Anda Melalui **Find KJA**

#### HTTPS://KJA.IAIGLOBAL.OR.ID/

Brance 
 Brance 
 Brance 
 Brance 
 Brance 
 Brance 
 Brance 
 Brance 
 Brance 
 Brance 
 Brance 
 Brance 
 Brance 
 Brance 
 Brance 
 Brance 
 Brance 
 Brance 
 Brance 
 Brance 
 Brance 
 Brance 
 Brance 
 Brance 
 Brance 
 Brance 
 Brance 
 Brance 
 Brance 
 Brance 
 Brance 
 Brance 
 Brance 
 Brance 
 Brance 
 Brance 
 Brance 
 Brance 
 Brance 
 Brance 
 Brance 
 Brance 
 Brance 
 Brance 
 Brance 
 Brance 
 Brance 
 Brance 
 Brance 
 Brance 
 Brance 
 Brance 
 Brance 
 Brance 
 Brance 
 Brance 
 Brance 
 Brance 
 Brance 
 Brance 
 Brance 
 Brance 
 Brance 
 Brance 
 Brance 
 Brance 
 Brance 
 Brance 
 Brance 
 Brance 
 Brance 
 Brance 
 Brance 
 Brance 
 Brance 
 Brance 
 Brance 
 Brance 
 Brance 
 Brance 
 Brance 
 Brance 
 Brance 
 Brance 
 Brance 
 Brance 
 Brance 
 Brance 
 Brance 
 Brance 
 Brance 
 Brance 
 Brance 
 Brance 
 Brance 
 Brance 
 Brance 
 Brance 
 Brance 
 Brance 
 Brance 
 Brance 
 Brance 
 Brance 
 Brance 
 Brance 
 Brance 
 Brance 
 Brance 
 Brance 
 Brance 
 Brance 
 Brance 
 Brance 
 Brance 
 Brance 
 Brance 
 Brance 
 Brance 
 Brance 
 Brance 
 Brance 
 Brance 
 Brance 
 Brance 
 Brance 
 Brance 
 Brance 
 Brance 
 Brance 
 Brance 
 Brance 
 Brance 
 Brance 
 Brance 
 Brance 
 Brance 
 Brance 
 Brance 
 Brance 
 Brance 
 Brance 
 Brance 
 Brance 
 Brance 
 Brance 
 Brance 
 Brance 
 Brance 
 Brance 
 Brance 
 Brance 
 Brance 
 Brance 
 Brance 
 Brance 
 Brance 
 Brance 
 Brance 
 Brance 
 Brance 
 Brance 
 Brance 
 Brance 
 Brance 
 Brance 
 Brance 
 Brance 
 Brance 
 Brance 
 B

IKATAN AKUNTAN IN

Noè

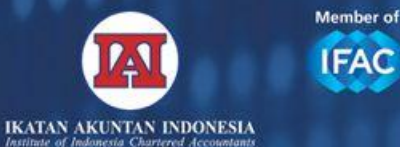

IFAC International Federation

# **TERIMA KASIH**

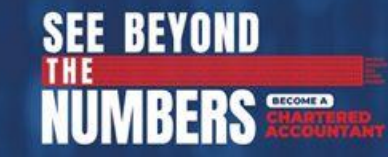

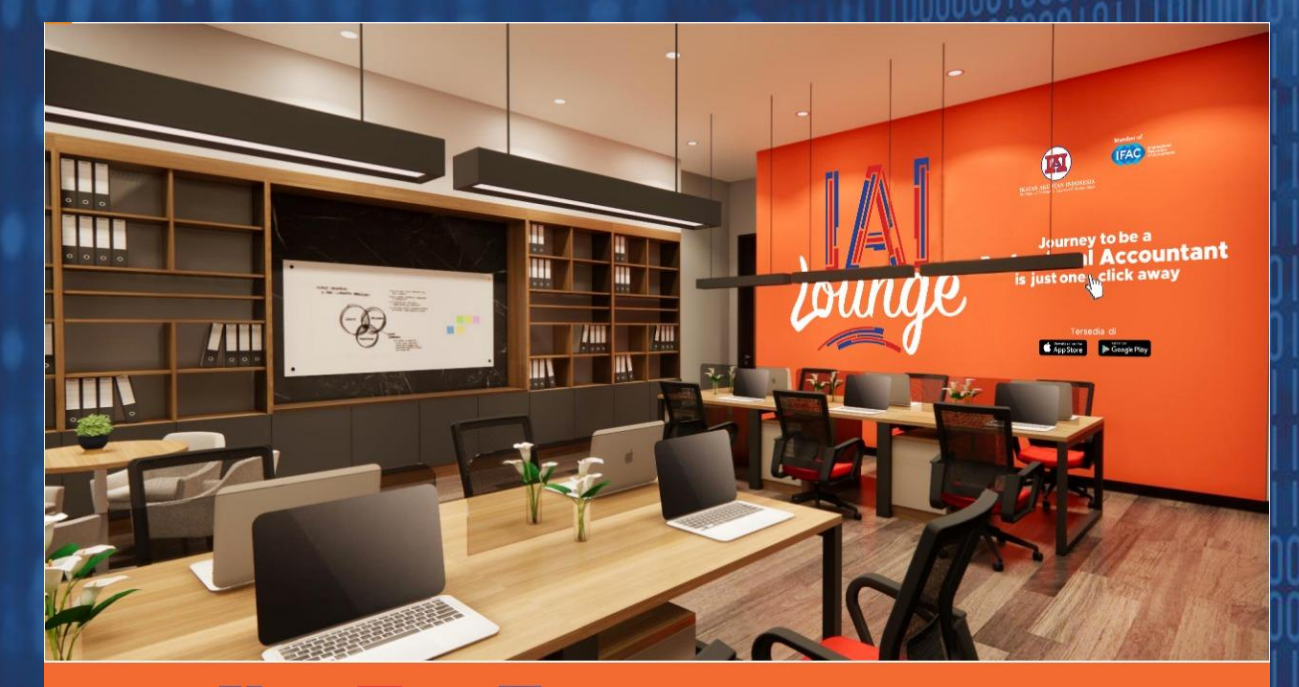

nne

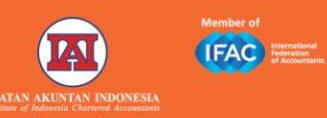

Journey to be a **Professional Accountant** is just one hclick away

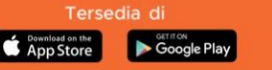

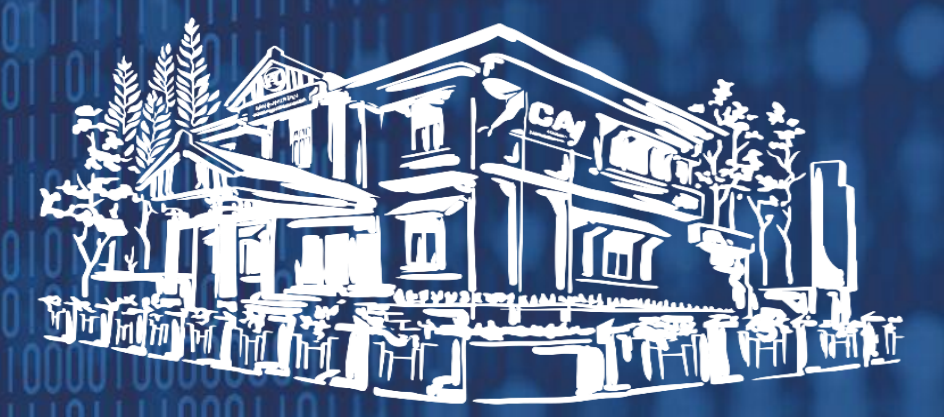

**IKATAN AKUNTAN INDONESIA** Grha Akuntan, JI. Sindanglaya No. 1 Menteng, **DKI Jakarta** www.iaiglobal.or.id

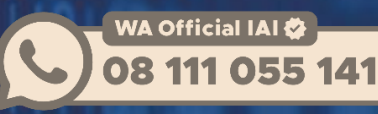

Linked In Ikatan Akuntan Indonesia Facebook Ikatan Akuntan Indonesia YouTube Ikatan Akuntan Indonesia @IAINews **Twitter** @ikatanakuntanindonesia

Instagram

Be Numb Become a CA Indonesia Become a Difference Maker

15